## **User Manual**

# Supplier – Response to PQQ

#### **Contents**

- 1. Login
- 2. Questionnaire Review
- 3. Submit the Response

In this Process, Supplier receives Pre-Qualification questionnaire from the Procurement Team, and all questions are available in prequalification questionnaire Response app.

- Supplier performs the following steps for submitting the response.
- 1. Review all questions.
- 2. Submit the Response.

## 1. Login into Supplier Portal

### 1.1. Input valid email and Click on Continue button.

|              |   |   |      | QA System: Log On         | ×        |                                                                               |       |    |   |
|--------------|---|---|------|---------------------------|----------|-------------------------------------------------------------------------------|-------|----|---|
| $\leftarrow$ | С | e | ) ht | ttps://aze5yr4qb.accounts | s.ondema | and.com/saml2/idp/sso/aze5yr4qb.accounts.ondemand.com?SAMLRequest=nZL A 🏠 🔀 💟 | ¢   Φ | ≲≞ | Ē |
|              |   |   |      |                           |          | Log On<br>Email<br>Fizadrkm@gmail.com<br>Continue                             |       |    |   |
|              |   |   |      | FOR                       |          |                                                                               |       |    |   |

#### **1.2.** Input the Password and click on the Logon button.

| Log On             |
|--------------------|
| Email              |
| rizadrkm@gmail.com |
| Change             |
| Password           |
| <b>©</b>           |
| Remember me        |
| Log On             |
| Forgot password?   |

#### 1.3. Once click on the Logon button you can see the following screen.

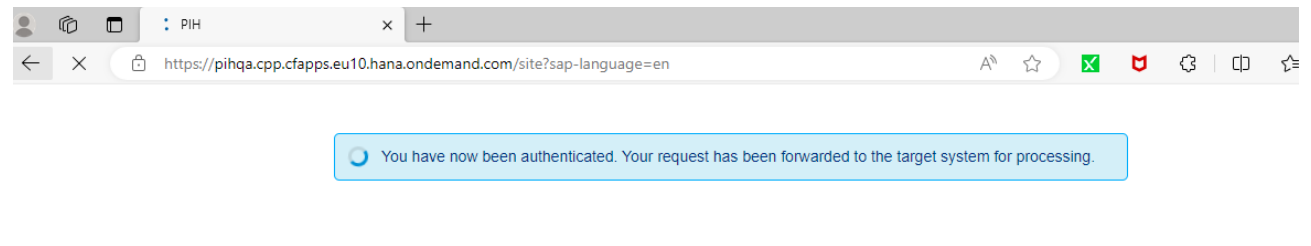

#### Then you can view the applications assigned to your id

| Buyer              | Buyer | Customer MDG            | Payment Pr | ogress - SubCon                                | Supplier | Supplier               | Verified Supplier | WorkflowAgentID Update |
|--------------------|-------|-------------------------|------------|------------------------------------------------|----------|------------------------|-------------------|------------------------|
| Supplier           |       |                         |            |                                                |          |                        |                   |                        |
| Manage<br>Supplier | RFQ   | Post PO Pro<br>Supplier | ocessing   | Pre-Qualification<br>Questionnaire<br>Response | h        | Bank Details<br>Update |                   |                        |
| <b>E</b> \$        |       | ſs                      |            | 5                                              |          |                        |                   |                        |
| Supplier           |       |                         |            |                                                |          |                        |                   |                        |

## 2. Questionnaire Review

#### 2.1. Questionnaire Review

Once after Logon Click on Pre-Qualification Questionnaire Response app to view the Questionnaire

| Buyer              | Buyer | Custor | ner MDG                  | Payment Pro | ogress - SubCon                                | Supplier | Supplier               | Verified S | Supplier | WorkflowAgenti | O Update |
|--------------------|-------|--------|--------------------------|-------------|------------------------------------------------|----------|------------------------|------------|----------|----------------|----------|
| Supplier           |       |        |                          |             |                                                |          |                        |            |          |                |          |
| Manage<br>Supplier | RFQ   | 1      | Post PO Proc<br>Supplier | essing      | Pre-Qualification<br>Questionnaire<br>Response | 1        | Bank Details<br>Update |            |          |                |          |
| <b>E</b> s         |       | (      | \$                       |             | 5                                              |          |                        |            |          |                |          |
| Supplier           |       |        |                          |             |                                                |          |                        |            |          |                |          |

2.2. Once after clicking the app, you can view all questionnaire with status, Click on open questionnaire arrow button.

| < SAP Mana                  | ige Supplier Responses 🗸  |                                           |                               |                     |                   |                                   |                  | Q II |  |  |
|-----------------------------|---------------------------|-------------------------------------------|-------------------------------|---------------------|-------------------|-----------------------------------|------------------|------|--|--|
| Supplier Response [         |                           |                                           |                               |                     |                   |                                   |                  |      |  |  |
|                             |                           |                                           |                               |                     |                   |                                   |                  |      |  |  |
| PQQuestionnaires (9) Search |                           |                                           |                               |                     |                   |                                   |                  |      |  |  |
| Questionnnaire No           | Questionnaire Description | Item Category                             | Status                        | Response Start Date | Response End Date | Created By                        | PQQ Created Date |      |  |  |
| 189                         | test email                | Civil Works                               | Open                          | 1-Oct-2023          | 31-Oct-2023       | m.rizad@powerholding-<br>intl.com | 01/10/2023       | >    |  |  |
| 188                         | Test PQQ Link             | Civil Works                               | ⊘ Open                        | 20-Sep-2023         | 30-Sep-2023       | m.rizad@powerholding-<br>intl.com | 20/09/2023       | ->   |  |  |
| 183                         | Food Items                | Food                                      | Approved                      | 24-May-2023         | 26-May-2023       | m.rizad@powerholding-<br>intl.com | 24/05/2023       | >    |  |  |
| 181                         | Test PQQ                  | Civil Works                               | Approved                      | 13-Apr-2023         | 14-Apr-2023       | m.rizad@powerholding-<br>intl.com | 13/04/2023       | >    |  |  |
| 177                         | Food Supplier for Fifa    | Food                                      | Approved                      | 4-Sep-2022          | 6-Sep-2022        | m.rizad@powerholding-<br>intl.com | 04/09/2022       | >    |  |  |
| 176                         | Food Supply               | Food                                      | Approved                      | 1-Sep-2022          | 2-Sep-2022        | m.rizad@powerholding-<br>intl.com | 01/09/2022       | >    |  |  |
| 175                         | IT Supplies               | Civil Works                               | Approved                      | 9-Aug-2022          | 31-Aug-2022       | m.rizad@powerholding-<br>intl.com | 09/08/2022       | >    |  |  |
| 170                         | Test - Vendor Evaluation  | Information Technology &<br>Communication | <ul> <li>Submitted</li> </ul> | 24-Jul-2022         | 25-Jul-2022       | r.reghin@uccholding-<br>intl.com  | 24/07/2022       | >    |  |  |
| 169                         | IT Hardware               | Information Technology &<br>Communication | Submitted                     | 24-Jul-2022         | 25-Jul-2022       | m.rizad@powerholding-<br>intl.com | 24/07/2022       | >    |  |  |
|                             |                           |                                           |                               |                     |                   |                                   |                  |      |  |  |

## 3. Check your questions and Submit the Response

| RESPONSE | DETAILS MESSAGES                         |                                     | x                         | Email ID: |
|----------|------------------------------------------|-------------------------------------|---------------------------|-----------|
| Quesion  | Question                                 | Response                            | Remarks                   |           |
| 1        | Is the company ISO Certified?            |                                     | 1000 characters remaining |           |
| 2        | Are you a golden partner for the brand X | Not Yet<br>993 characters remaining | 1000 characters remaining |           |
| 3        | Doe you provide after sales services     | (755)                               | 1000 characters remaining |           |